# Firmware-Upgrade auf dem UCS-Server über das Host Upgrade Utility (HUU)

# Inhalt

Einführung Voraussetzungen Anforderungen Verwendete Komponenten Konfigurieren Überprüfen Fehlerbehebung

# Einführung

In diesem Dokument wird beschrieben, wie Sie die BIOS-Version auf Servern der Cisco Unified Computing System (UCS) C-Serie aktualisieren.

# Voraussetzungen

### Anforderungen

Für dieses Dokument bestehen keine speziellen Anforderungen.

#### Verwendete Komponenten

Die Informationen in diesem Dokument basieren auf dem UCS C22 M3S-Server.

Die Informationen in diesem Dokument wurden von den Geräten in einer bestimmten Laborumgebung erstellt. Alle in diesem Dokument verwendeten Geräte haben mit einer leeren (Standard-)Konfiguration begonnen. Wenn Ihr Netzwerk in Betrieb ist, stellen Sie sicher, dass Sie die potenziellen Auswirkungen eines Befehls verstehen.

# Konfigurieren

Schritt 1: Zunächst müssen Sie die Firmware von der Cisco Website herunterladen. Öffnen Sie software.cisco.com/download

Schritt 2: Geben Sie *UCS ein*, und wählen Sie hier die entsprechende Version für UCS aus. In dieser **UCS C22 M3 Rack-Server-Software** ist eine Auswahl enthalten.

| Select a Product                                    | UCS 3                                               |
|-----------------------------------------------------|-----------------------------------------------------|
| Downloads Home / Collaboration Endpoints / IP Phone | Jabber Software Development Kit                     |
|                                                     | UCS B-Series Blade Server Software                  |
| Analytics and Automation Software                   | UCS C-Series Rack-Mount Standalone Server Software  |
| Application Networking Services                     | UCS C-Series Rack-Mount UCS-Managed Server Software |
| Cisco Interfaces and Modules                        | UCS C125 M5 Rack Server Node Software               |
| Cloud and Systems Management                        | UCS C200 M1 Rack-Mount Server Software              |
| Collaboration Endpoints                             | UCS C200 M2 Rack-Mount Server Software              |
| Conferencing                                        | UCS C210 M1 Rack-Mount Server Software              |
| Connected Safety and Security                       | UCS C210 M2 Rack-Mount Server Software              |
| Contact Center                                      | UCS C22 M3 Rack Server Software                     |
| Data Center Analytics                               | UCS C220 M3 Rack Server Software                    |
|                                                     |                                                     |

Schritt 3: Klicken Sie auf "Unified Computing System (UCS) Server Firmware", wie im Bild gezeigt.

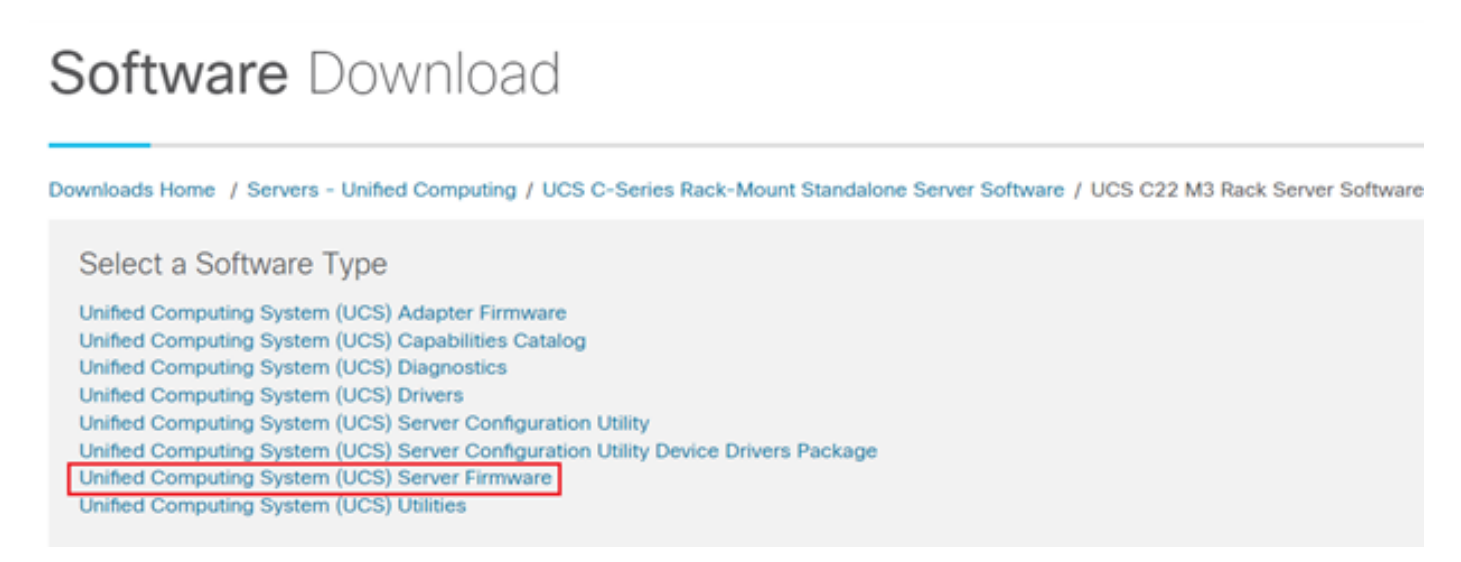

Schritt 4: Wählen Sie jetzt die gewünschte Version aus und laden Sie sie dann herunter, wie im Bild gezeigt.

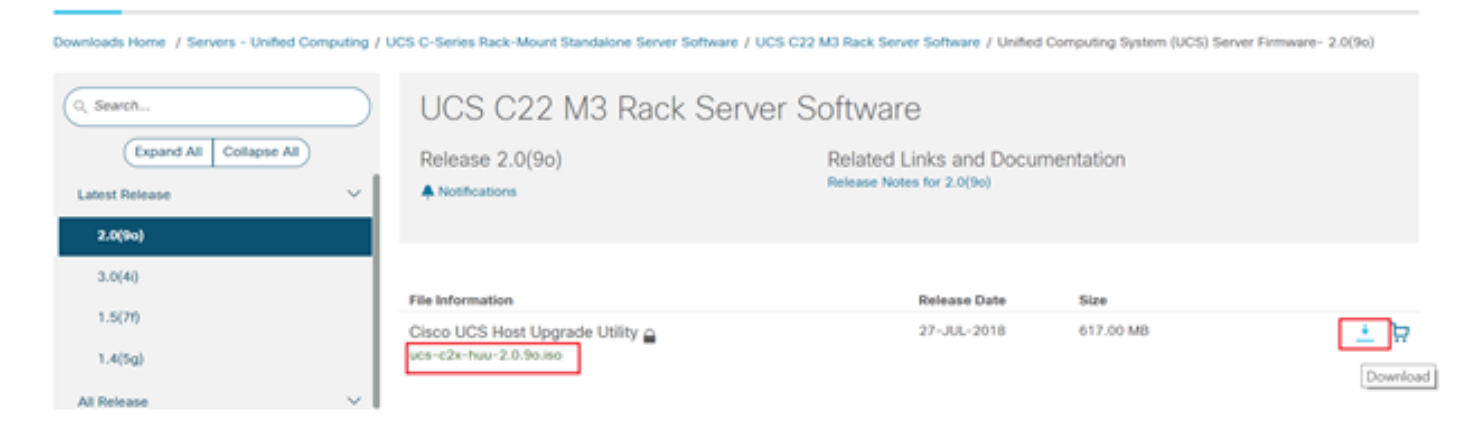

Schritt 5: Navigieren Sie zur CIMC-URL, geben Sie die Anmeldeinformationen ein, und klicken Sie dann auf **Anmelden**, wie im Bild gezeigt.

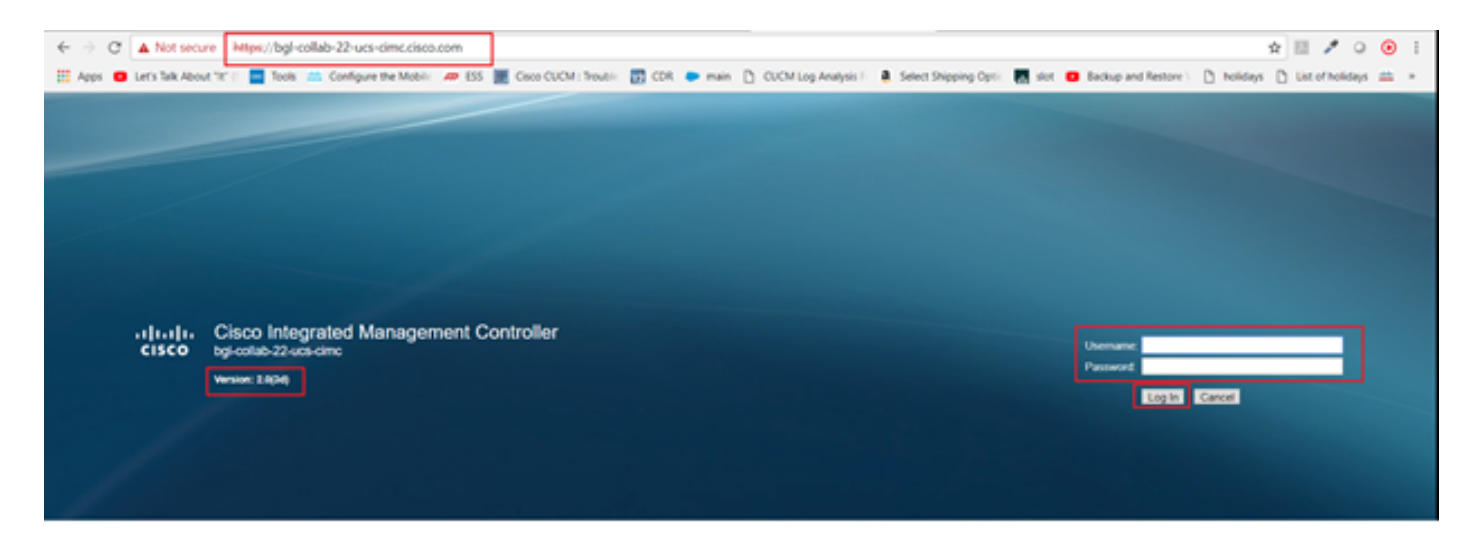

Schritt 6: Nach der Anmeldung können Sie die CIMC-Version vor dem Upgrade überprüfen.

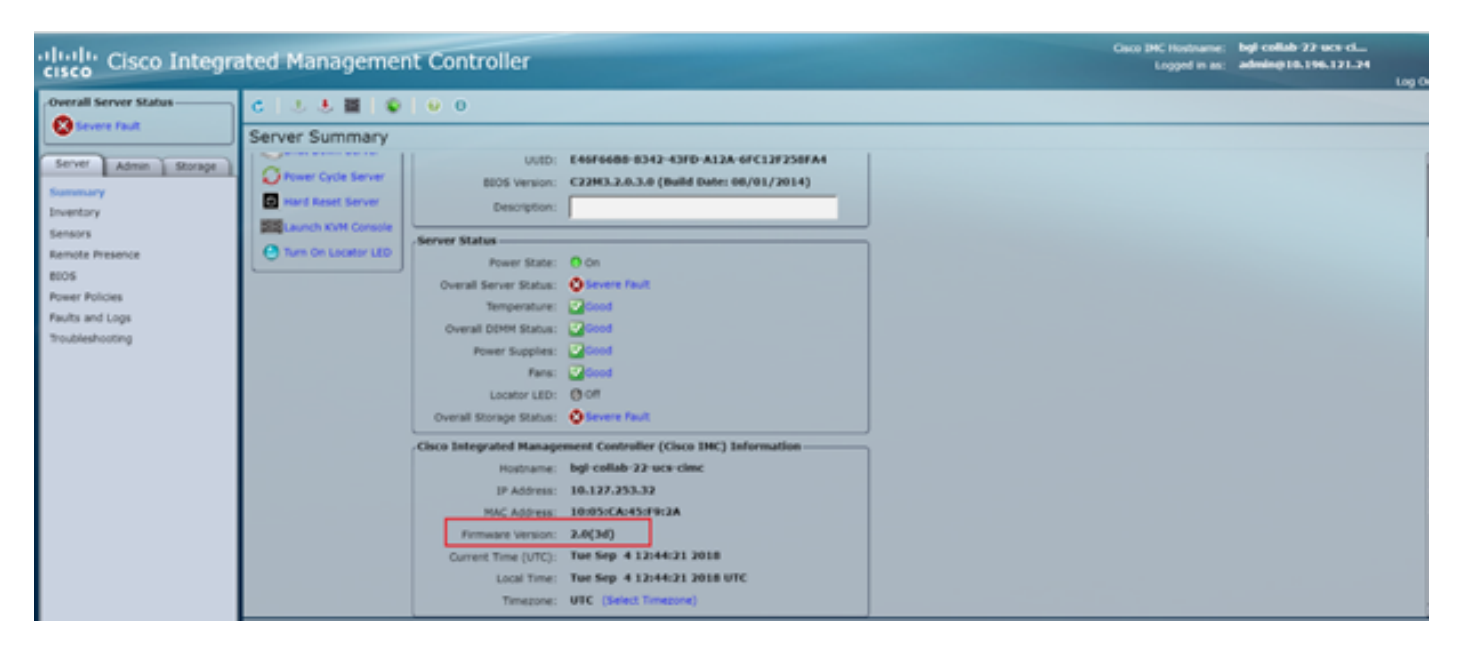

Schritt 7: Klicken Sie auf **KVM-Konsole starten**, und ein Dialogfeld wird angezeigt. Klicken Sie auf **OK**, wie im Bild gezeigt.

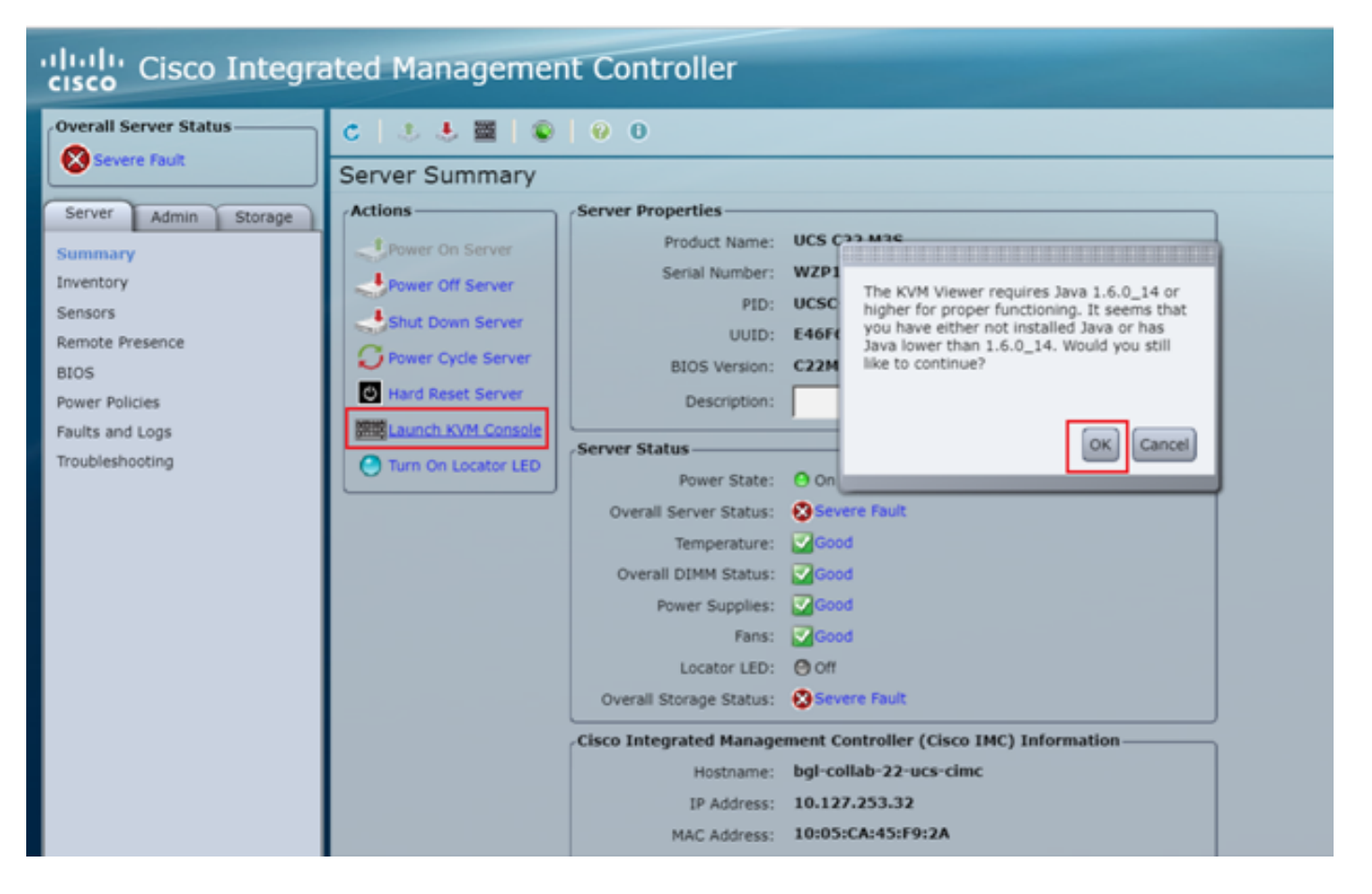

Schritt 8: Um mit der Installation zu beginnen, wie im Bild gezeigt, müssen Sie zuerst den Server ausschalten.

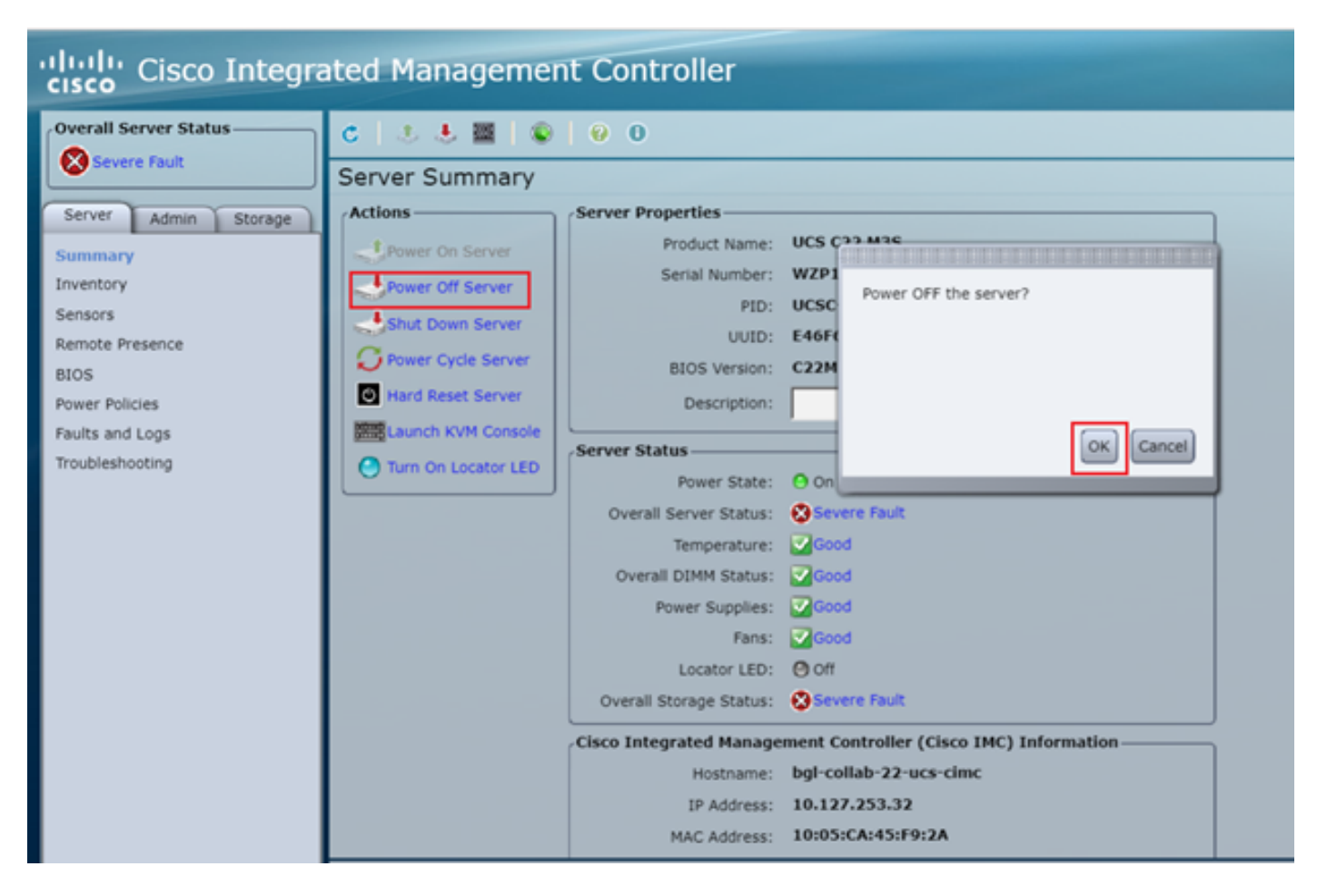

Schritt 9: Schalten Sie dann den Server ein, wie im Bild gezeigt.

| cisco Integrated Management Controller |                      |                   |                                        |  |  |  |  |
|----------------------------------------|----------------------|-------------------|----------------------------------------|--|--|--|--|
| Overall Server Status                  | < 2 5 5 ■ 0          | 0 0               |                                        |  |  |  |  |
| Severe Fault                           | Server Summary       |                   |                                        |  |  |  |  |
| Server Admin Storage                   | Actions              | Server Properties |                                        |  |  |  |  |
| Summary                                | Power On Server      | Product Name:     | UCS C22 M3S                            |  |  |  |  |
| Inventory                              | Power Off Server     | Serial Number:    | WZP18460A6W                            |  |  |  |  |
| Sensors                                | Shut Down Server     | PID:              | UCSC-C22-M3S                           |  |  |  |  |
| Remote Presence                        | Power Cycle Server   | UUID:             | E46F66B8-8342-43FD-A12A-6FC12F258FA4   |  |  |  |  |
| BIOS                                   | In Hard Reset Server | BIOS Version:     | C22M3.2.0.3.0 (Build Date: 08/01/2014) |  |  |  |  |
| Power Policies                         | THE LAND IN CAMPAGE  | Description:      |                                        |  |  |  |  |
| Faults and Logs                        | Caurch KON Console   | Conver Status     |                                        |  |  |  |  |
| Troubleshooting                        | Turn On Locator LED  | Server Status     |                                        |  |  |  |  |

Schritt 10: Der Startvorgang dauert normalerweise 30-40 Sekunden. Drücken Sie dann F6, um das Startmenü aufzurufen, um den Startmodus zu öffnen.

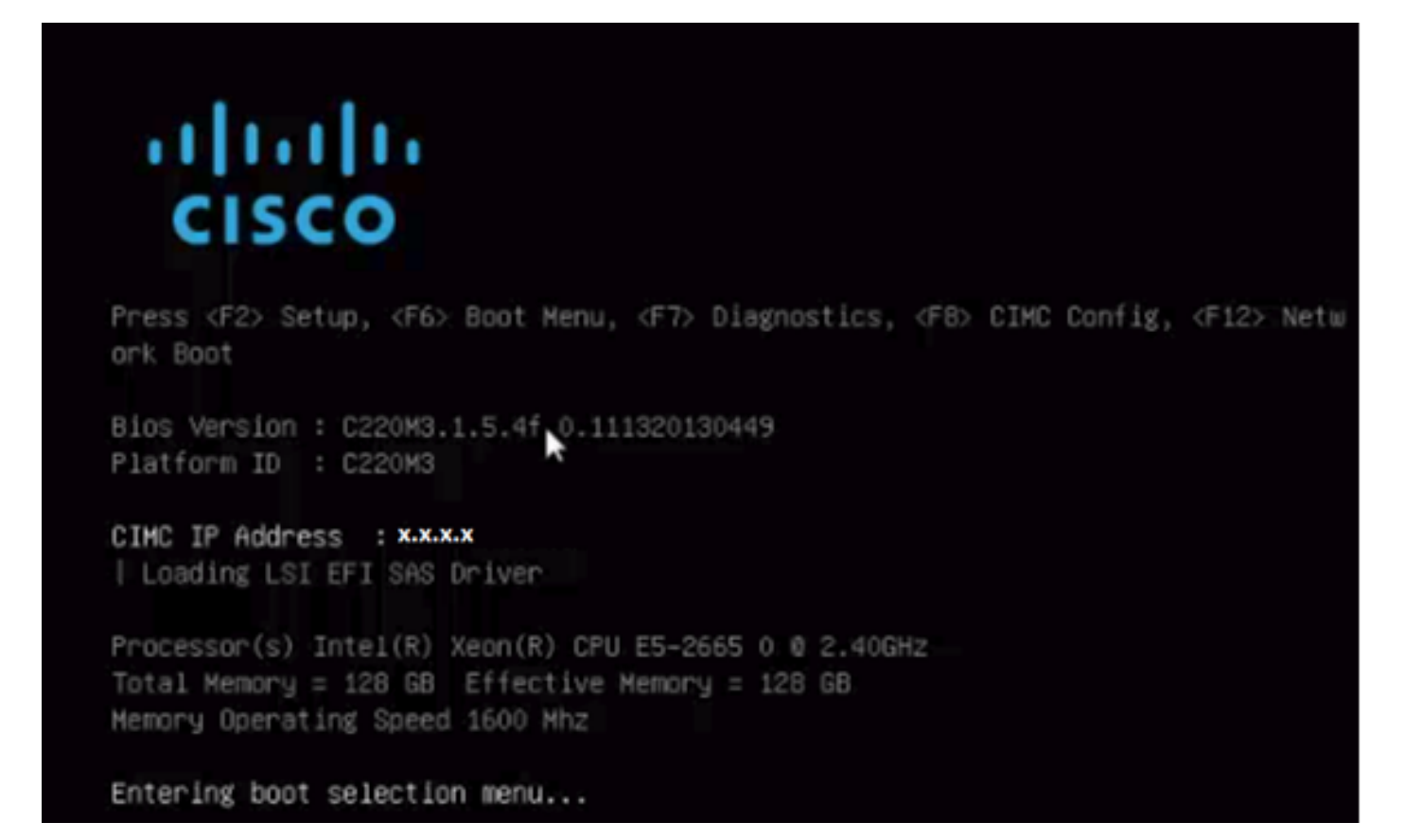

Schritt 11: Sobald der Server das Startmenü aufgerufen hat, klicken Sie auf **Cisco vKVM-Mapped vDVD1.22**, wie im Bild gezeigt.

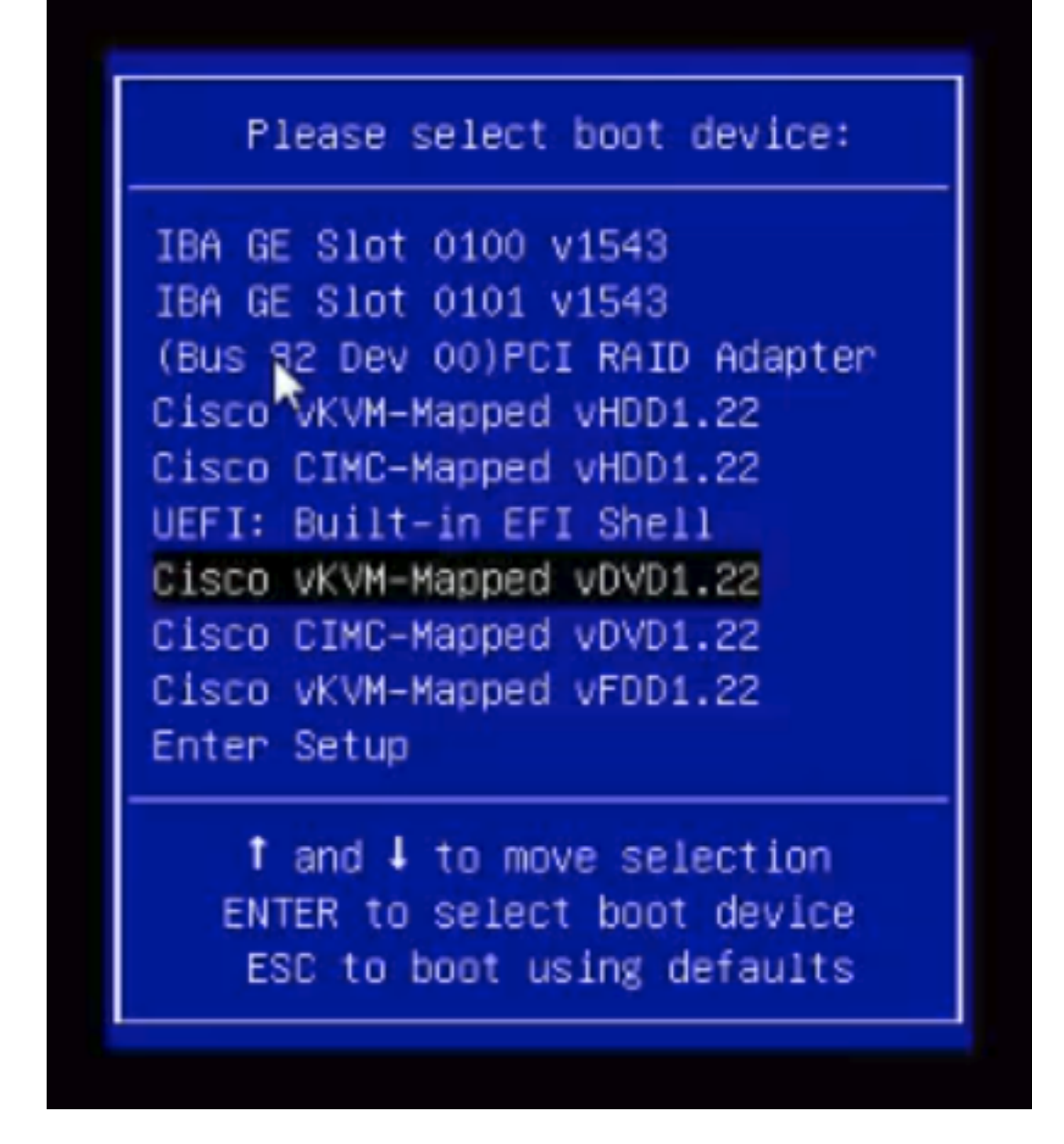

Schritt 12: Dadurch wird die neue Datei geladen. Nach einigen Minuten Boot-Zeit sehen Sie den Bildschirm, wie in diesem Bild gezeigt.

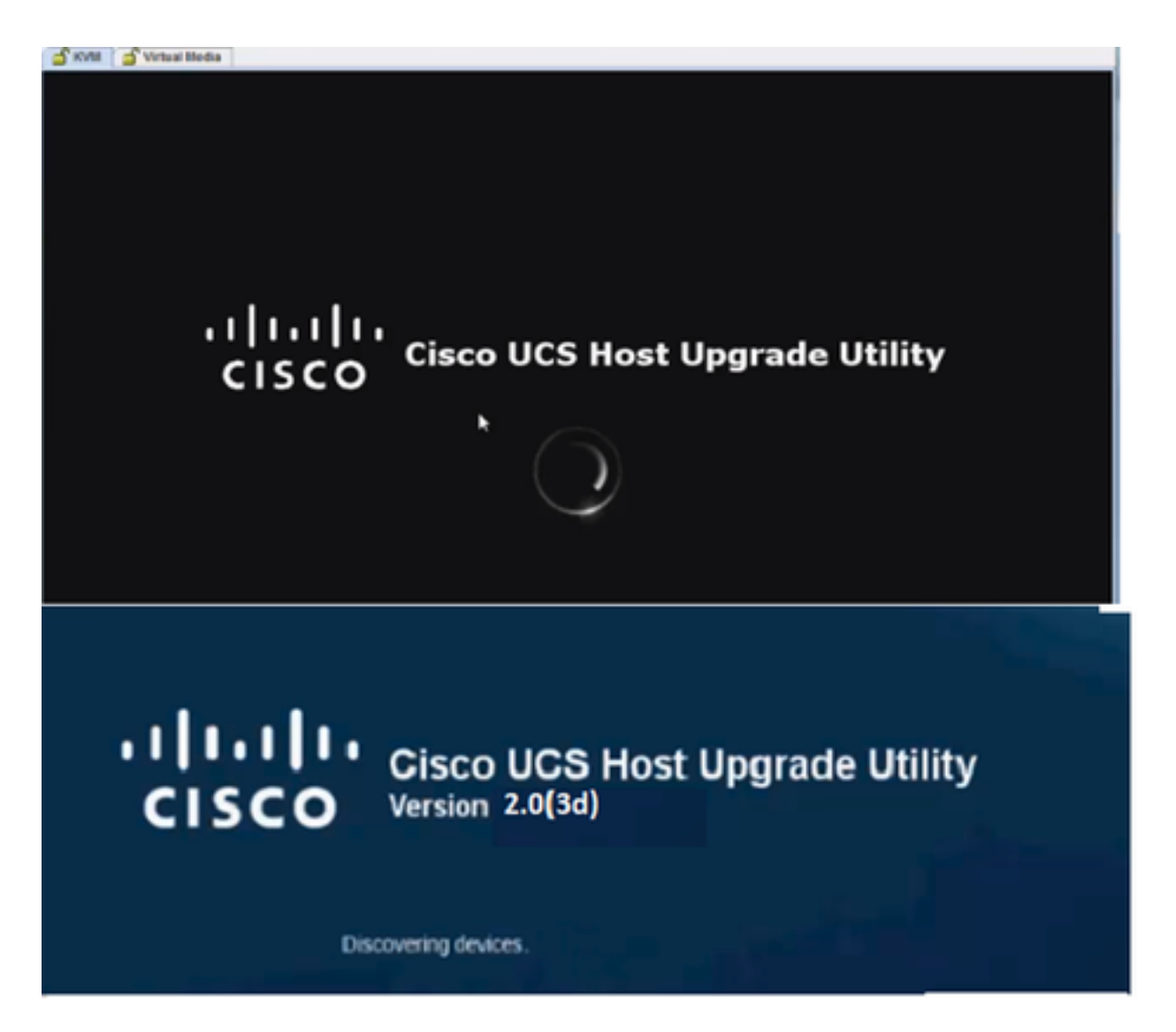

Schritt 13: Sobald der Server erfolgreich gestartet wurde, müssen Sie auf **Ich stimme zu** klicken, wie im Bild gezeigt.

End User License Agreement

#### CISCO SOFTWARE LICENSE AGREEMENT

P

| CISCO SOFTWARE DELENSE AGREEMENT                                                                                                    |   |  |
|----------------------------------------------------------------------------------------------------|---|--|
| IMPORTANT: PLEASE READ THIS END USER LICENSE AGREEMENT CAREFULLY. DOWNLOADING, INSTALLING OR USING CISCO OR<br>CISCO-SUPPLIED SOFTWARE CONSTITUTES ACCEPTANCE OF THIS AGREEMENT.<br>CISCO SYSTEMS, INC. OR ITS SUBSIDIARY LICENSING THE SOFTWARE INSTEAD OF CISCO SYSTEMS, INC. ("CISCO") IS WILLING TO LICENSE<br>ITS SOFTWARE TO YOU ONLY UPON THE CONDITION THAT YOU ACCEPT ALL OF THE TERMS CONTAINED IN THIS END USER LICENSE<br>AGREEMENT PLUS ANY ADDITIONAL LIMITATIONS ON THE LICENSE SET FORTH IN A SUPPLEMENTAL LICENSE AGREEMENT<br>ACCOMPANYING THE PRODUCT (COLLECTIVELY THE "AGREEMENT"). TO THE EXTENT OF ANY CONFLICT BETWEEN THE TERMS OF THIS<br>END USER LICENSE AGREEMENT AND ANY SUPPLEMENTAL LICENSE AGREEMENT", THE SUPPLEMENTAL LICENSE AGREEMENT SHALL<br>APPLY. BY DOWNLOADING, INSTALLING, OR USING THE SOFTWARE, YOU ARE BINDING YOURSELF AND THE BUSINESS ENTITY THAT YOU<br>REPRESENT (COLLECTIVELY, "CUSTOMER") TO THE AGREEMENT"). IF YOU DO NOT AGREE TO ALL OF THE TERMS OF THE SOFTWARE,<br>AND (D) YOU MAY RETURN THE SOFTWARE TO YOU AND (A) YOU MAY NOT DOWNLOAD, INSTALL OR USE THE SOFTWARE,<br>AND (D) YOU MAY RETURN THE SOFTWARE (INCLUDING ANY UNOPENED CD PACKAGE AND ANY WRITTEN MATERIALS) FOR A FULL<br>REFINED, OR, IF THE SOFTWARE AND WRITTEN MATERIALS ARE SUPPLIED AS PART OF ANO THER PRODUCT, YOU MAY RETURN THE<br>SOFTWARE, AND WRITTEN MATERIALS ARE SUPPLIED AS PART OF ANOTHER PRODUCT, YOU MAY RETURN THE<br>SOFTWARE AND WRITTEN MATERIALS ARE SUPPLIED AS PART OF ANOTHER PRODUCT, YOU MAY RETURN THE<br>SOFTWARE AND WRITTEN MATERIALS ARE SUPPLIED AS PART OF ANOTHER PRODUCT, YOU MAY RETURN THE<br>CISCO THE SOFTWARE, AND APPLIES ONLY IF YOU ARE THE ORIGINAL END USER PURCHASER.<br>THE FOLLOWING TERMS OF THE AGREEMENT GOVERN CUSTOMER'S ACCESS AND USE OF EACH CISCO OR CISCO-SUPPLIED SOFTWARE<br>("SOFTWARE"). SUE OF THE SOFTWARE, OR (D) THE SOFTWARE INCLUDES A SEPARATE "CLICK-ACCEPT" LICENSE AGREEMENT OR THERD<br>PARTY LICENSE AGREEMENT AS PART OF THE INSTALLATION AND/OR DOWNLOAD PROCESS GOVERNING CUSTOMER'S USE OF THE<br>SOFTWARE. TO THE EXTENT OF A CONFLICT BETWEEN THE PROVISIONS OF THE |   |  |
| PRECEDENCE SHALL BE (1) THE SIGNED CONTRACT,<br>(2) THE CLICK-ACCEPT AGREEMENT OR THIRD PARTY LICENSE AGREEMENT, AND                                                                                                    |   |  |
| (2) THE AGRELMENT.<br>License. Conditioned upon compliance with the terms and conditions of the Agreement, Cisco grants to Customer a nonexclusive and<br>nontransferable license to use for Customer's internal business purposes the Software and the Documentation for which Customer has paid<br>the required license fees. "Documentation" means written information (whether contained in user or technical manuals, training materials,<br>specifications or otherwise) pertaining to the Software and made available by Cisco with the Software in any manner (including on CD-Rom,<br>or on-line). In order to use the Software, Customer may be required to input a registration number or product authorization key and register<br>Customer's copy of the Software online at Cisco's website to obtain the necessary license key or license file.                                                                                                    |   |  |
| Customer's license to use the Software shall be limited to, and Customer shall not use the Software in excess of, a single hardware chassis<br>or card or such other limitations as are set forth in the applicable Supplemental License Agreement or in the applicable purchase order<br>which has been accepted by Cisco and for which Customer has paid to Cisco the required license fee (the "Purchase Order").<br>Unless otherwise expressly provided in the Documentation or any applicable Supplemental License Agreement, Customer shall use the<br>Software solely as embedded in, for execution on, or (where the applicable Documentation permits installation on non-Cisco equipment) for<br>communication with Cisco equipment owned or leased by Customer and used for Customer's internal business purposes. No other licenses                                                                                                    |   |  |
| are granted by implication, estoppel or otherwise.<br>For evaluation or beta copies for which Cisco does not charge a license fee, the above requirement to pay license fees does not apply.<br>General Limitations. This is a license, not a transfer of title, to the Software and Documentation, and Cisco retains ownership of all copies<br>of the Software and Documentation. Customer acknowledges that the Software and Documentation contain trade secrets of Cisco or its                                                                                                    | • |  |
| MAGREE LIDEAGREE                                                                                                    |   |  |

Schritt 14: Klicken Sie, wie im Bild gezeigt, auf **Update All (Alle aktualisieren)**. Klicken Sie nun zweimal auf **Ja** und dann auf **Nein**.

| von | lory  |                            |           | CISCO C220 RACK S        | erver                            |               |  |
|-----|-------|----------------------------|-----------|--------------------------|----------------------------------|---------------|--|
|     | Id    | Component                  | PCI slot  | Current Version          | Update Version                   | Update Status |  |
| 0   | 1     | Cisco MC                   | NA        | 1.5(4d)                  | 2.0(1b)                          | NONE          |  |
|     | 2     | BIOS                       | NA        | C220M3154f0111320130449  | C220M3 2 0 1b 0 052620140405     | NONE          |  |
| 5   | 3     | Intel 1350 LOM             | NA        | 0x80000AA4-1.445.1       | 0x80000AA4-1.446.1               | NONE          |  |
| 3   | 4     | LSI 9271CV-8i              | 2         | 3.240.95-2788            | 3.400.05-3175                    | NONE          |  |
| 2   | 5     | Cisco UCS VIC 1225 adapter | 1         | 22(lb)-sboot-22(lb)      | 22(Ld51)-sboot-22(Ld51)          | NONE          |  |
| c   | ontro | s D*                       |           |                          |                                  |               |  |
| 0   |       | pdate Update Al Upd        | ate HDD F | imware Save Logs Last Up | date Yerly Bestore CIMC Detaults | Hølp Egit     |  |
|     |       |                            |           | No Update in Progres     | 15                               |               |  |
|     |       |                            |           |                          |                                  |               |  |
| -   |       | Logs                       |           |                          |                                  |               |  |

Schritt 15: Der Upgrade-Prozess beginnt und kann 20-30 Minuten in Anspruch nehmen. Melden Sie sich jetzt von der Sitzung ab, und wenn Sie sich anmelden, wird die neue Firmware installiert.

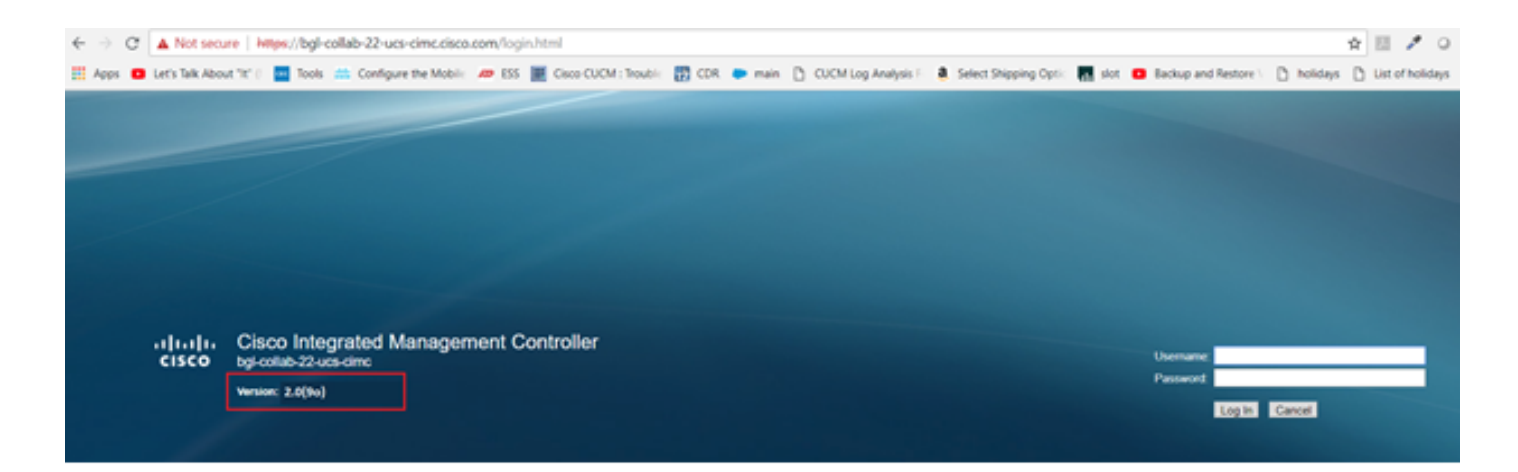

# Überprüfen

Für diese Konfiguration ist derzeit kein Überprüfungsverfahren verfügbar.

# Fehlerbehebung

Wenn der Upgrade-Prozess aus bestimmten Gründen blockiert oder fehlschlägt, sammeln Sie ESXI-Protokolle und CIMC-Protokolle. Der folgende Link veranschaulicht das Erfassen der Protokolle:

- ESXI-Protokolle <a href="https://kb.vmware.com/s/article/653#vSphere5">https://kb.vmware.com/s/article/653#vSphere5</a>
- CIMC-Protokolle <a href="https://www.cisco.com/c/en/us/support/docs/servers-unified-computing/ucs-manager/115023-visg-tsfiles-00.html">https://www.cisco.com/c/en/us/support/docs/servers-unified-computing/ucs-manager/115023-visg-tsfiles-00.html</a>